# Comment réussir vos inscriptions pour les sorties Montagne et Par Monts et Par Vaux en quelques clics

#### 1/ Connection

Connectez-vous sur le site de l'ADAPAR : https://www.adapar.fr/

# Vous êtes sur la page d'accueil

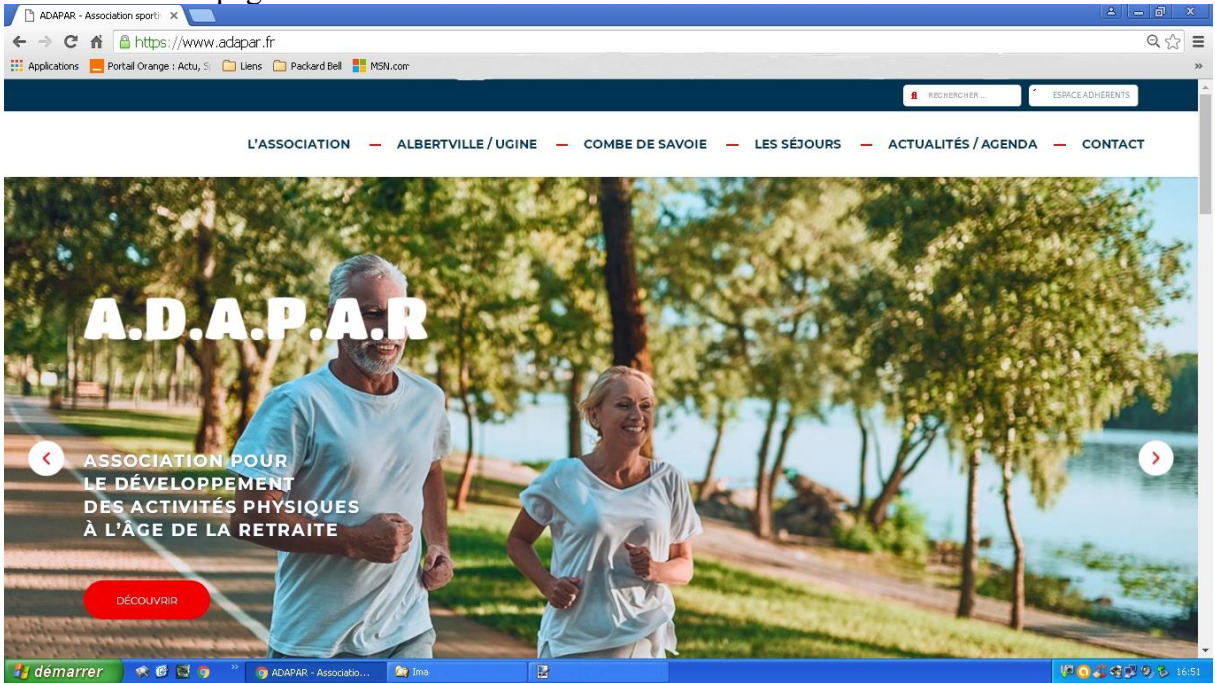

### 2/ Identification

La Première opération à réaliser consiste à rentrer dans l'espace Adhérent

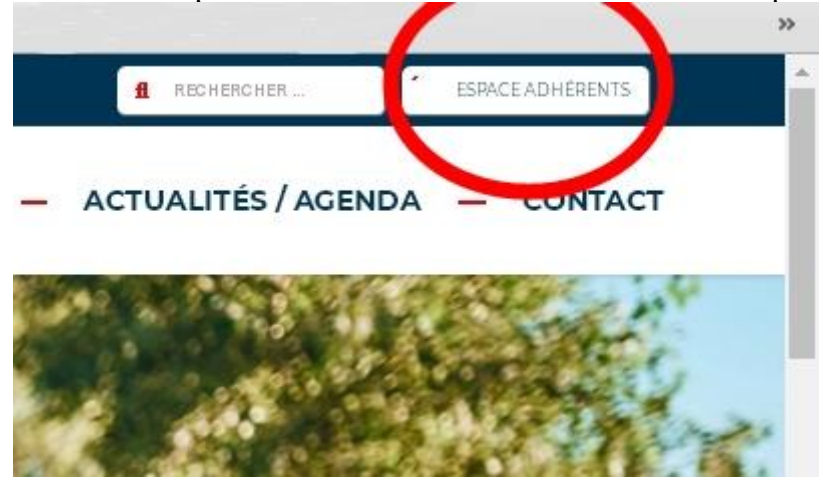

⇒ Cliquer sur espace Adhérents

Une nouvelle fenêtre s'ouvre et vous demande

- votre identifiant (Numéro de licence **ou** adresse mail)
- votre mot de passe (penser à cocher la case « se souvenir de moi »)

| ur accéder aux<br>ail et le mot de | nformations réservées aux adhérents et vous ir<br>passe qui vous a été communiqué. | nscrire aux différentes sorties, merci de saisir votr |
|------------------------------------|------------------------------------------------------------------------------------|-------------------------------------------------------|
|                                    |                                                                                    | Identifiant = Numéro de Lic                           |
|                                    | Identifiant ou adresse e-mail                                                      |                                                       |
|                                    |                                                                                    |                                                       |
|                                    | Mot de passe                                                                       |                                                       |
|                                    | 🔲 Se souvenir de moi 🛛 🥒                                                           |                                                       |
|                                    |                                                                                    | Case à cocher                                         |
|                                    |                                                                                    | réécrire votre mot de par<br>lors de chaque accès     |

Si vous n'avez pas encore créé votre mot de passe il serait temps de passer à l'action avec l'aide du document (**Mode opératoire pour créer son mot de passe**) déjà en ligne sur la page Actualités (à télécharger)

(\*) En cas de difficulté pour créer son mot de passe, ne pas hésiter à le signaler par mail à <u>adapar.cds@wanadoo.fr</u>. Nous pourrons, si besoin, créer le mot de passe pour vous, si vous nous indiquez celui que vous souhaitez utiliser.

- $\Rightarrow$  Cliquer sur le Bouton Se connecter
- Vous êtes sur l'espace Adhérent

#### 3/ Page de la sortie

• Aller dans le menu des activités de la Combe de Savoie

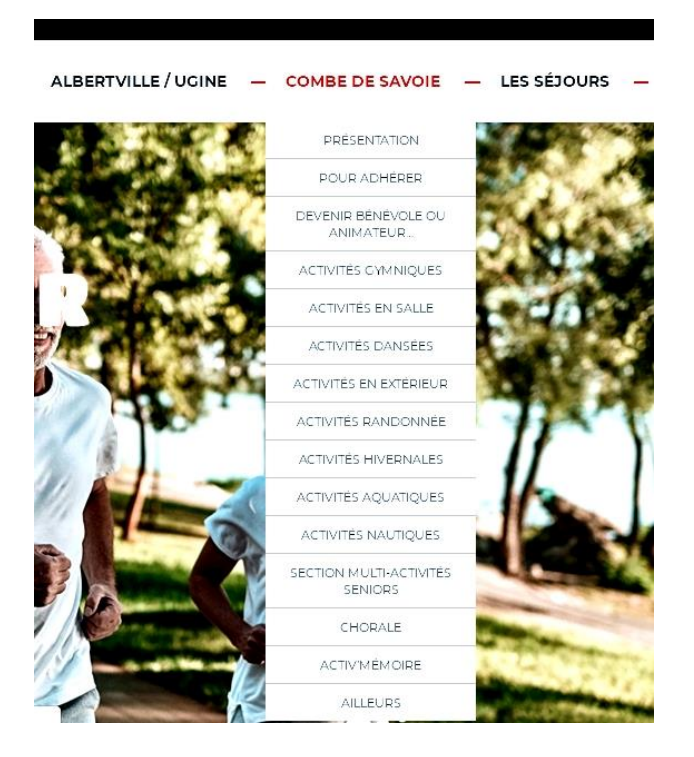

Activités **Randonnées** puis **Montagne** ou **Par Monts et par Vaux** suivant la sortie pour laquelle vous voulez vous inscrire

| ALBERTVILLE / UGINE    | _  | COMBE DE SAVOIE                    |   | LES SÉJOURS        | -             | ΑCTU |
|------------------------|----|------------------------------------|---|--------------------|---------------|------|
|                        |    | PRÉSENTATION                       |   | 10                 |               | 92 s |
| and the second second  | ÷. | POUR ADHÉRER                       |   |                    |               | 2    |
| 1.26                   | 8  | DEVENIR BÉNÉVOLE OU<br>ANIMATEUR   |   | 6.5                |               |      |
| A SALE OF A            |    | ACTIVITÉS GYMNIQUES                |   | A. 14 - 40         | $\Sigma_{ij}$ |      |
|                        |    | ACTIVITÉS EN SALLE                 | - | 100                | 5             |      |
|                        |    | ACTIVITÉS DANSÉES                  |   | and a              | 6             |      |
|                        | 5  | ACTIVITÉS EN EXTÉRIEUR             |   |                    | 10            | Ξ.   |
| 1 900                  |    | ACTIVITÉS RANDONNÉE                |   | MINI BALADE        | s             | 1    |
| The Bar                |    | ACTIVITĖS HIVERNALES               |   | PAR MONTS ET PAI   | R VAUX        | · 🖡  |
|                        | R  | ACTIVITÉS AQUATIQUES               |   | MONTAGNE           |               | 1    |
|                        |    | ACTIVITĖS NAUTIQUES                |   | INDICE IBP         |               |      |
|                        |    | SECTION MULTI-ACTIVITÉS<br>SENIORS |   | FLEURS DE MONT     | AGNE          |      |
| Constant of the second | Y  | CHORALE                            | - | and and            |               |      |
| 19/                    |    | ACTIV'MÉMOIRE                      | 8 | Contraction of the |               |      |
|                        | 2  | AILLEURS                           |   | ALC: NO.           | -             |      |

La Page de présentation reprend les dispositions générales de cette activité suivant différents thèmes.

• Et en toute fin de page, vous est proposé le choix des « **sorties passées** » ou des « **sorties à venir** »

| SORTIES À VENIR                                 | SORTIES PASSÉES |
|-------------------------------------------------|-----------------|
| CASCADE DES DIOU 30 JUILLET 2020 EN SAVOIR PLUS | UX              |

- Si vous cliquez sur Sorties à venir, des boutons de sélections vont vous permettre d'ouvrir les pages spécifiques à chacune de ces sorties.
   Elles sont classées par ordre chronologique et la plus proche est immédiatement sous la touche "sorties à venir"
- Cliquez sur le bouton « en savoir plus » vous ouvre la page particulière de cette sortie

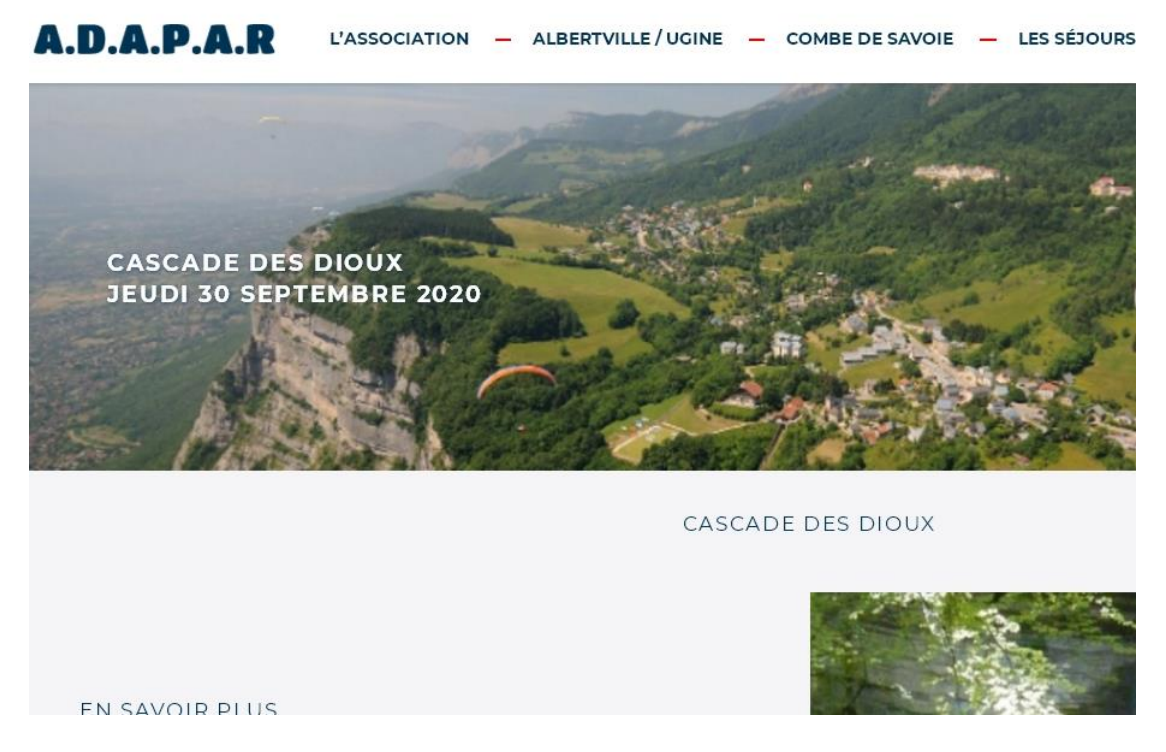

Rappel des dates et horaires de la sortie, des dispositions particulières, des parcours et de leurs caractéristiques ainsi que l'encadrement de cette Sortie.

### 4/ Inscription

- Après être descendu complètement en bas de page, vous trouvez le point d'info rappelant :
  - Les horaires d'ouverture de la session d'inscription pour cette sortie
  - Le nombre de places encore disponibles
- Si vous voulez vous inscrire avant ou après les horaires d'ouverture de la session d'inscription votre demande ne sera pas prise en compte

| A.D.A.P.A.R | L'ASSOCIATION — ALBERTVILLE / UGINE — COMBE DE SAVOIE — LES                                                                                                    |
|-------------|----------------------------------------------------------------------------------------------------|
|             | LIEU DE LA SORTIE : CASCADE DES DIOUX<br>DATE : 30 JUILLET 2020<br>Date d'ouverture de l'inscription : 28 juillet 2020 à 18h<br>Nombre de places restantes : 20<br>Date de fermeture d'inscription : 29 juillet 2020 à 10h |
|             | Les inscriptions à cette sortie ne sont pas ouvertes.                                                                                                    |
|             | CASCADE DE DIOUX                                                                                                    |

• Si vous n'étiez pas connecté sur l'espace adhérents dès votre accès au site Le message ci-dessous vous aurait demandé votre identifiant et votre mot de passe avant de refaire le même parcours sur le site.

| A.D.A.P.A.R | L'ASSOCIATION - ALBERTVILLE/UGINE - COMBE                                                                                                    | DE SAVOIE — LES SÉJOURS |
|-------------|----------------------------------------------------------------------------------------------------|-------------------------|
|             | LIEU DE LA SORTIE : CASCADE DES DIOUX<br>DATE : 30 JUILLET 2020<br>Date d'ouverture de l'inscription : 28 juillet 2020 à 18h<br>Nombre de places restantes : 20<br>Date de fermeture d'inscription : 29 juillet 2020 à 10h |                         |
|             | Vous devez vous connecter pour vous inscrire à cette sortie                                                                                                    |                         |
|             | ldentifiant ou adresse e-mail                                                                                                    |                         |
|             | Mot de passe                                                                                                    |                         |
|             | Se souvenir de moi<br>se connecter                                                                                                    |                         |

• Si votre inscription est validée un message s'inscrit vous informant de votre inscription à cette sortie.

# **IMPORTANT**

# Afin de permettre aux animateurs de gérer la participation et le covoiturage de cette sortie

Dès la validation de votre inscription,

vous voudrez bien adresser un mail ou un SMS précisant

- 1) le groupe dans lequel vous voulez participer à la randonnée (G1 ou G2)
- 2) Si vous voulez assurer le covoiturage pour cette sortie.

Pour les randonnées Montagne à **François LANDRAT** Mail ( landrat@orange.fr) ou par Sms (06.07.41.03.02)

Pour les randonnées Par Monts et Par Vaux à **Michel PEGAZ** Mail (<u>michel.pegaz-hector@orange.fr</u>) ou par Sms (06.34.68.38.57)

### 5/ Désistement

- Si durant l'ouverture de la session d'inscription vous ne souhaitiez plus participer à cette sortie vous pouvez vous désinscrire en faisant le même cheminement su r le site Un message vous confirmera la pris en compte de cette désinscription
- Si vous vouliez vous désinscrire après l'heure de fermeture de la session.
  - ⇒ Contacter le responsable de l'activité qui fera le nécessaire (Coordonnées ci-dessus)